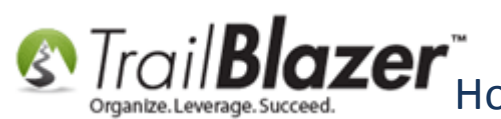

Blazer How to Access and Use the Standard Trail Blazer Email Templates as a Starting Point for Template Creation & Mass E-Mail Campaigns

Author: Joel Kristenson Last Updated: 2016-05-05

## **Overview**

In 2015 a new feature was added allowing users to select from pre-built **'Standard Trail Blazer Templates'** to use as a starting point when creating your own <u>templates</u>, and to use for both individual emails and <u>mass email campaigns</u>. As of the time this article was written there were about 12 to choose from, that number is likely to grow as customers put in more requests for different styles. We have some that are **fixed-width** and others that are **mobile-responsive**.

**Tip:** With your **Trail Blazer** contract you get **1 free template** which we will design, and build for you if you can provide rough outline of what you want along with any examples from previous email systems, images, color scheme, social media links, etc.

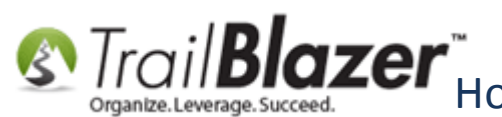

# <u>Steps</u>

To begin creating a new template, navigate to the **Templates** list under the **Application Menu**. Requires appropriate <u>security clearance</u>.

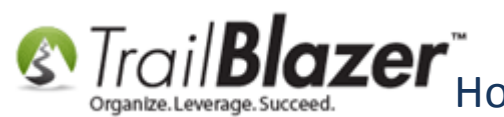

Trail Blazer How to Access and Use the Standard Trail Blazer Email Templates as a Starting Point for Template Creation & Mass E-Mail Campaigns

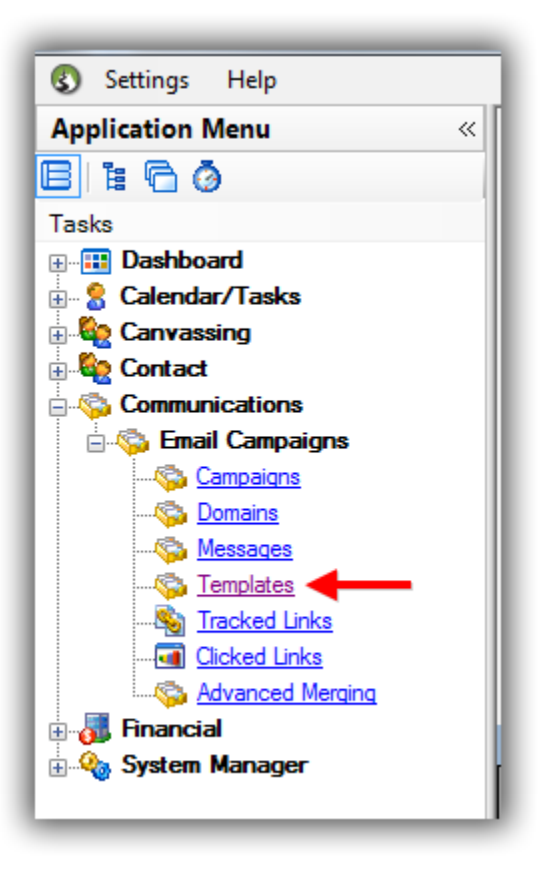

If you want to see your current template list click [Search]. In my example there were 134, you can click on the 'Template ID' column twice to put the most recent one at the top.

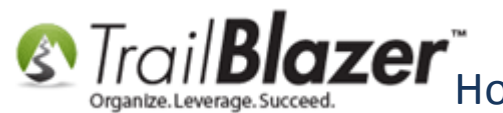

Standard Trail Blazer Email Templates as a Starting Point for Template Creation & Mass E-Mail Campaigns

|                        |           | _              |                                                      |                   |                  |                  |                        |           |
|------------------------|-----------|----------------|------------------------------------------------------|-------------------|------------------|------------------|------------------------|-----------|
|                        | 🖘 Seard   | :h 🔈 Reset     | :   🐥 New   🚍 📾 👝   具 🌁 👫   File 🗸 Edit -            | 🖉 🖉 Email Temp    | lates            |                  |                        |           |
| L                      |           |                |                                                      | 1.00 1.00001.0004 |                  |                  |                        |           |
|                        | <b>U</b>  |                |                                                      |                   |                  |                  |                        |           |
|                        | Favorites | General        | SQL                                                  |                   |                  |                  |                        |           |
|                        |           |                |                                                      |                   | ]                |                  |                        |           |
|                        | •         |                |                                                      |                   |                  |                  |                        |           |
|                        |           | Template N     | ame:                                                 |                   |                  |                  |                        |           |
|                        |           | Subject:       |                                                      | 1                 |                  |                  |                        |           |
|                        |           | ,              |                                                      |                   |                  |                  |                        |           |
|                        |           |                |                                                      |                   |                  |                  |                        |           |
|                        |           |                |                                                      |                   |                  |                  |                        |           |
|                        |           |                |                                                      |                   |                  |                  |                        |           |
|                        |           |                |                                                      |                   |                  |                  |                        |           |
|                        |           |                |                                                      |                   |                  |                  |                        |           |
|                        |           |                |                                                      |                   |                  |                  |                        |           |
|                        | 🞸 Inclu   | de 🛭 🞸 Exclu   | de 🛛 🖽 Sort 🏢 Format 🗸 🌁 Export 💩 Print 🛙 🎞          | Pivot             |                  |                  |                        |           |
|                        | and Tee   | unlates ( 134  | records found 1                                      |                   |                  |                  |                        |           |
|                        | mail Ten  | iplates [ 134  | records tound j                                      |                   |                  |                  |                        |           |
|                        | Incl      | Template<br>ID | Name                                                 | Date Created      | Created<br>By ID | Created By       | Subject                | Use Count |
|                        |           | 105            | 2016 04 28 advocacy email example from motas use     | 4/28/2016         | 12796            | Kristenson Joel  |                        | 0         |
|                        |           | 104            | Individual Donation Thank You through TP7            | 4/20/2010         | 12796            | Kristenson, Joel | Thank you for your do  | 0         |
|                        |           | 102            | 2016 04 19 above link to odf clean outline example   | 4/27/2010         | 12790            | Kristenson, Joel |                        | 0         |
|                        | V         | 102            | 2016-04-18-abpp-link-to-pdi-clean-outline-example    | 4/10/2010         | 12790            | Kristenson, Joel | THIS IS A DRAFT        | 0         |
| Click on the 'Tomplate | N N       | 100            | 2016 04 01 altern example off neurolatter links with | 4/12/2016         | 12790            | Kristenson, Joel |                        | 0         |
| Click on the Template  | V         | 190            | 2016-04-01-abpp-example-pdf-newsletter-infks-with    | 4/1/2016          | 12790            | Kristenson, Joel |                        | 0         |
| ID' twice to sort by   |           | 189            | 2016-04-01-motas-nice-donate-button-example-tor-s    | 4/1/2016          | 12/96            | Kristenson, Joel |                        | 0         |
| ID WICE to solv by     |           | 188            | 2016-03-31-event-invite-with-links-and-pdf-screensh  | 3/31/2016         | 12/96            | Kristenson, Joel | THIS IS A DRAFT        | 0         |
| newest to oldest.      |           | 18/            | 2016-03-21-dave-brat-example-event-evite-with-nice   | 3/21/2016         | 12/96            | Kristenson, Joel | THIS IS A DRAFT        | 0         |
|                        |           | 186            | 2016-03-15-standart-trail-blazer-template-with-mino  | 3/15/2016         | 12/96            | Kristenson, Joel | Trail Blazer - 3/15/16 | 0         |
|                        |           | 185            | 2016-03-10-donation-auto-responder-tor-the-kulwic    | 3/10/2016         | 12/96            | Kristenson, Joel | THIS IS A DRAFT        | 0         |
|                        |           | 184            | 2016-03-09-trail-blazer-standard-template-example-d  | 3/9/2016          | 12/96            | Kristenson, Joel | THIS IS A DRAFT        | 0         |
|                        |           | 183            | 2016-05-09-thank-you-tor-your-donation-standard-t    | 3/9/2016          | 12/96            | Kristenson, Joel | THIS IS A DRAFT        | 0         |
|                        |           | 182            | 2016 - Membership Thank-You Receipt                  | 3/8/2016          | 12796            | Kristenson, Joel | Thank you for becomi   | 1         |
|                        |           | 181            | 2016-03-08-example-membership-receipt-thank-you      | 3/8/2016          | 12796            | Kristenson, Joel | THIS IS A DRAFT        | 0         |
|                        |           | 180            | 2016-03-07-example-pbs-newsletter-promotional-ebl    | 3/7/2016          | 12796            | Kristenson, Joel | THIS IS A DRAFT        | 0         |
|                        |           | <u>179</u>     | 2016-03-07-disabled-vet-ba-new-clean-mobile-respo    | 3/7/2016          | 12796            | Kristenson, Joel | THIS IS A DRAFT        | 0         |
|                        |           | <u>178</u>     | 2016-03-04-thank-you-donation-auto-responder-exa     | 3/4/2016          | 12796            | Kristenson, Joel | THIS IS A DRAFT        | 0         |
|                        |           | <u>177</u>     | 2016-03-04-example-from-litmus-run-through-css-inl   | 3/3/2016          | 12796            | Kristenson, Joel | THIS IS A DRAFT        | 0         |
|                        |           | <u>176</u>     | 2016-03-03-example-nice-clean-mobile-responsive-te   | 3/3/2016          | 12796            | Kristenson, Joel | THIS IS A DRAFT        | 0         |
|                        |           | <u>174</u>     | 2016-02-25-state-farm-eblast-to-google-with-nice-n   | 2/25/2016         | 12796            | Kristenson, Joel | THIS IS A DRAFT        | 0         |
|                        |           | <u>173</u>     | 2016-03-03-html-email-template-skeleton-starting-p   | 2/24/2016         | 12796            | Kristenson, Joel | THIS IS A DRAFT        | 0         |
|                        |           | <u>172</u>     | 2016-02-23-lost-pet-foundation-donation-auto-resp    | 2/23/2016         | 12796            | Kristenson, Joel | THIS IS A DRAFT        | 0         |
|                        |           | <u>171</u>     | 2016-02-24-standard-trail-blazer-template-2-column   | 2/23/2016         | 12796            | Kristenson, Joel | THIS IS A DRAFT        | 0         |
|                        |           | <u>170</u>     | 2016-02-23-tn-firearms-assocation-mail-chimp-memb    | 2/23/2016         | 12796            | Kristenson, Joel | THIS IS A DRAFT        | 0         |
|                        | <b>V</b>  | <u>169</u>     | 2016-02-23-testing-social-share-php-links-in-the-so  | 2/23/2016         | 12796            | Kristenson, Joel | THIS IS A DRAFT        | 0         |
|                        |           | <u>168</u>     | 2016-02-17-dbva-newsletter-nice-multi-section-links  | 2/17/2016         | 12796            | Kristenson, Joel | THIS IS A DRAFT        | 0         |
|                        | <b>V</b>  | <u>167</u>     | 2016-02-23-standard-trail-blazer-template-thank-you  | 2/17/2016         | 12796            | Kristenson, Joel | THIS IS A DRAFT        | 0         |
|                        |           | <u>166</u>     | 2016-02-17-example-donation-thank-you-receipt-aut    | 2/17/2016         | 12796            | Kristenson, Joel | THIS IS A DRAFT        | 0         |
|                        |           | 165            | 2016-02-16-standard-trail-blazer-template-thank-you  | 2/16/2016         | 12796            | Kristenson Joel  | THIS IS A DRAFT        | 0         |

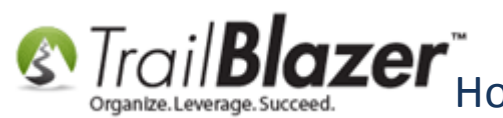

Click the [+ New] button on the search tool strip to begin creating a new template.

| Settings Help                                                    | _       |                     |                                                  |                |                  |                  |                       |           |
|------------------------------------------------------------------|---------|---------------------|--------------------------------------------------|----------------|------------------|------------------|-----------------------|-----------|
| Application Menu «                                               | <b></b> | Search 🌭 Reset      | 🕂 New 📃 🕅 😁   🔚 🌁 😚   File 🗸 Edit 🤟              | 🕜 🛛 Email Temp | lates            |                  |                       |           |
| B 1: C Ø                                                         | 0       |                     |                                                  |                |                  |                  |                       |           |
| Tasks                                                            | Far     | vorites General     | SQL                                              |                | _                |                  |                       |           |
|                                                                  |         | 0                   |                                                  |                |                  |                  |                       |           |
| 🗈 🍇 Canvassing                                                   |         | Template N          | lame:                                            | ]              |                  |                  |                       |           |
| Communications                                                   |         | Subject:            |                                                  |                |                  |                  |                       |           |
| ···· <b>©</b> <u>Campaigns</u><br>···· <b>©</b> <u>Domains</u>   |         |                     |                                                  |                |                  |                  |                       |           |
| <sup>C</sup> <u>Messages</u><br><sup>C</sup> <u>Templates</u>    |         |                     |                                                  |                |                  |                  |                       |           |
| Signation <u>Tracked Links</u><br><b>Gi</b> <u>Clicked Links</u> |         |                     |                                                  |                |                  |                  |                       |           |
| Advanced Merging                                                 | *       | Include 🛭 🞸 Exclu   | ide   🌐 Sort 🌐 Format 🗸   🐴 Export 🔈 Print   🌐   | Pivot          |                  |                  |                       |           |
|                                                                  | Ema     | ail Templates [ 134 | records found ]                                  |                |                  |                  |                       |           |
|                                                                  |         | Incl ID             | Name                                             | Date Created   | Created<br>By ID | Created By       | Subject               | Use Count |
|                                                                  |         | ✓ <u>195</u>        | 2016-04-28-advocacy-email-example-from-mofas-use | 4/28/2016      | 12796            | Kristenson, Joel | THIS IS A DRAFT       | 0         |
|                                                                  |         | ✓ <u>194</u>        | Individual Donation Thank-You through TBZ        | 4/27/2016      | 12796            | Kristenson, Joel | Thank you for your do | 0         |

Click the File drop-down in the upper-left and select Insert Trail Blazer standard template...

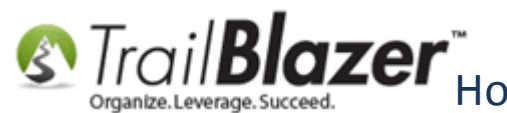

Starting How to Access and Use the Standard Trail Blazer Email Templates as a Starting Point for Template Creation & Mass E-Mail Campaigns

| File 🔻 Edit 👻 🕼 🖏 Saved Copies   Joel's Default Starter Template - From TBZ Standard Template |
|-----------------------------------------------------------------------------------------------|
| Insert Trail Blazer standard template                                                         |
| Save                                                                                          |
| Save a copy as another template                                                               |
| Make this template your signature                                                             |
|                                                                                               |
|                                                                                               |
| B I U S X₂ X² I <sub>x</sub> I = := II II II II II II II II II II II II II                    |
| Styles - Format - Font - Size - A- A-                                                         |
|                                                                                               |
|                                                                                               |
|                                                                                               |
|                                                                                               |
|                                                                                               |
|                                                                                               |
|                                                                                               |
|                                                                                               |
|                                                                                               |
|                                                                                               |
|                                                                                               |
|                                                                                               |
|                                                                                               |
|                                                                                               |

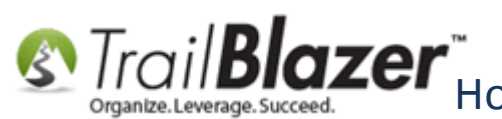

Check the box for Details to view more information about the templates (such as the create date), select the one you want to use, and click [Open]. In my example I selected a newsletter templates called "t\_Advanced\_600\_2\_Column\_Newsletter".

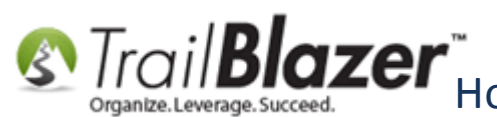

Starting How to Access and Use the Standard Trail Blazer Email Templates as a Starting Point for Template Creation & Mass E-Mail Campaigns

| Insert Template                                                               |                                                   |               |
|-------------------------------------------------------------------------------|---------------------------------------------------|---------------|
| Name: t_Advanced_600_2_Column_Newsletter                                      |                                                   |               |
| Template Name                                                                 | Subject                                           | Created       |
| 🚮 t_Advanced_600_2_Column_Newsletter                                          |                                                   | 2015/10/21    |
| t_Advanced_640_Call_to_Action_Mobile_Friendly                                 |                                                   | 2016/03/04    |
| t_Basic 600                                                                   |                                                   | 2014/10/21    |
| Basic_2_Column_Mobile_Responsive 2. Select the                                | template that you want.                           | 2016/02/24    |
| t_Basic_600_Newsletter                                                        | template mat jou mant                             | 2015/10/12    |
| t_Basic_600_SingleColumn_BulletPointSections_BlueBackground                   |                                                   | 2015/12/18    |
| t_Donation_TY_Mass_E-Mail_Campaign_or_Indv_E-Mail_with_Supported_Merge_Fields | Thank you for you donation!                       | 2016/03/09    |
| t_Membership_Auto_Responder_Receipt_with_Merge_Fields                         | Thank You! Membership Details & Benefits Enclosed | 2016/03/09    |
| LOnline_Donation_TY_Auto-Responder_with_Supported_Merge_Fields                | Thank you for your donation!                      | 2016/03/09    |
| t_SidebarLeft 600                                                             |                                                   | 2014/12/30    |
| kit_SidebarRight 600                                                          |                                                   | 2014/10/21    |
|                                                                               |                                                   |               |
|                                                                               |                                                   |               |
|                                                                               |                                                   |               |
|                                                                               |                                                   |               |
|                                                                               |                                                   |               |
|                                                                               |                                                   |               |
|                                                                               |                                                   |               |
|                                                                               |                                                   |               |
|                                                                               |                                                   |               |
|                                                                               |                                                   |               |
|                                                                               |                                                   |               |
|                                                                               |                                                   |               |
|                                                                               |                                                   |               |
|                                                                               |                                                   |               |
|                                                                               |                                                   |               |
|                                                                               |                                                   |               |
|                                                                               |                                                   |               |
|                                                                               |                                                   |               |
|                                                                               |                                                   |               |
|                                                                               |                                                   |               |
|                                                                               |                                                   |               |
|                                                                               | _                                                 |               |
|                                                                               | 3_                                                |               |
|                                                                               |                                                   | Open 🙆 Cancel |
|                                                                               |                                                   |               |

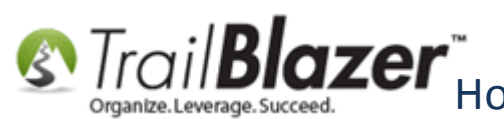

You can certainly repeat these steps to view what all of the different standard templates look like and which one will work best for your needs, my example is below.

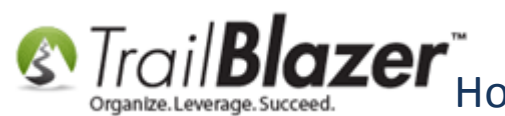

Starting How to Access and Use the Standard Trail Blazer Email Templates as a Starting Point for Template Creation & Mass E-Mail Campaigns

|                                                                                                    | 1                    |
|----------------------------------------------------------------------------------------------------|----------------------|
| File 🝷 Edit 🝷 🔀 Saved Copies   Joel's Default Starter Template - From TBZ Standard Template             |                      |
| Template: Joel's Default Starter Template - From TBZ Standard Template                                  |                      |
| Subject:                                                                                                |                      |
| 🖉 Edit 🔒 Save 🔤 Insert Template                                                                         |                      |
| Insert merge field                                                                                      |                      |
| 🕑 Source 🛛 🧟 🛱 😹 🕞 🛍 🛱 🐟 🥕 🔍 💱 📕 🤴-                                                                     |                      |
| B <i>I</i> <u>U</u> <del>S</del> ×₂ ײ <u>I</u> x ] ⋮ ∷ ⊨ ≇ 99 ເ%   ≞ ≡ ≡   ⋅¶ ¶√ 話→ (∞ ∞) [⊞ ⊞ ≣ ☺ Ω ▶≡ |                      |
| Styles - Format - Font - Size - A - A -                                                                 |                      |
|                                                                                                    |                      |
|                                                                                                    |                      |
| κ 7                                                                                                    |                      |
|                                                                                                    |                      |
| Image                                                                                                   |                      |
| 600 x any height                                                                                        |                      |
|                                                                                                    |                      |
|                                                                                                    |                      |
|                                                                                                    |                      |
|                                                                                                    |                      |
|                                                                                                    |                      |
| Email Header Goes Here!                                                                                 |                      |
|                                                                                                    |                      |
| Opening paragraph and main message go here Keep this section short and                                  |                      |
| consice providing relevant information to your readers with calls to action by                          | 2 column standard    |
| Typerfiniting the two intages below to articles, events, videos, etc. on your website                   | noweletter template  |
| Make sure that you swap out the hyperlinks around the images, and social media                          | newsietter template. |
|                                                                                                    |                      |
|                                                                                                    |                      |
|                                                                                                    | 10                   |
|                                                                                                    |                      |
|                                                                                                    |                      |

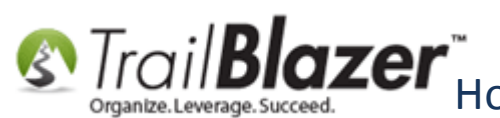

You can now swap out the hyperlinks for your own, change the font, color-scheme, etc. You can also upload and insert your own images, and documents (such as a PDF attachment).

🚏 Tip: You can right-click on different sections of the editor to perform many different actions (such as styling the table, and the table cells). This video talks about this in-depth, and this screenshot provides an example:

Img 1 of 2 – Right-clicking a Table Cell to Bring up a Context Menu with Action Items

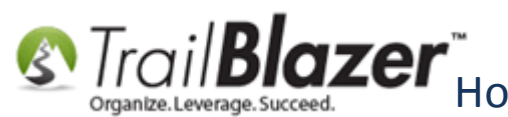

Strail Blazer How to Access and Use the Standard Trail Blazer Email Templates as a Starting Point for Template Creation & Mass E-Mail Campaigns

> Right-click different sections to bring up a context menu allowing you to perform many different actions (change height/width dimensions, colors, adding padding/spacing, etc.).

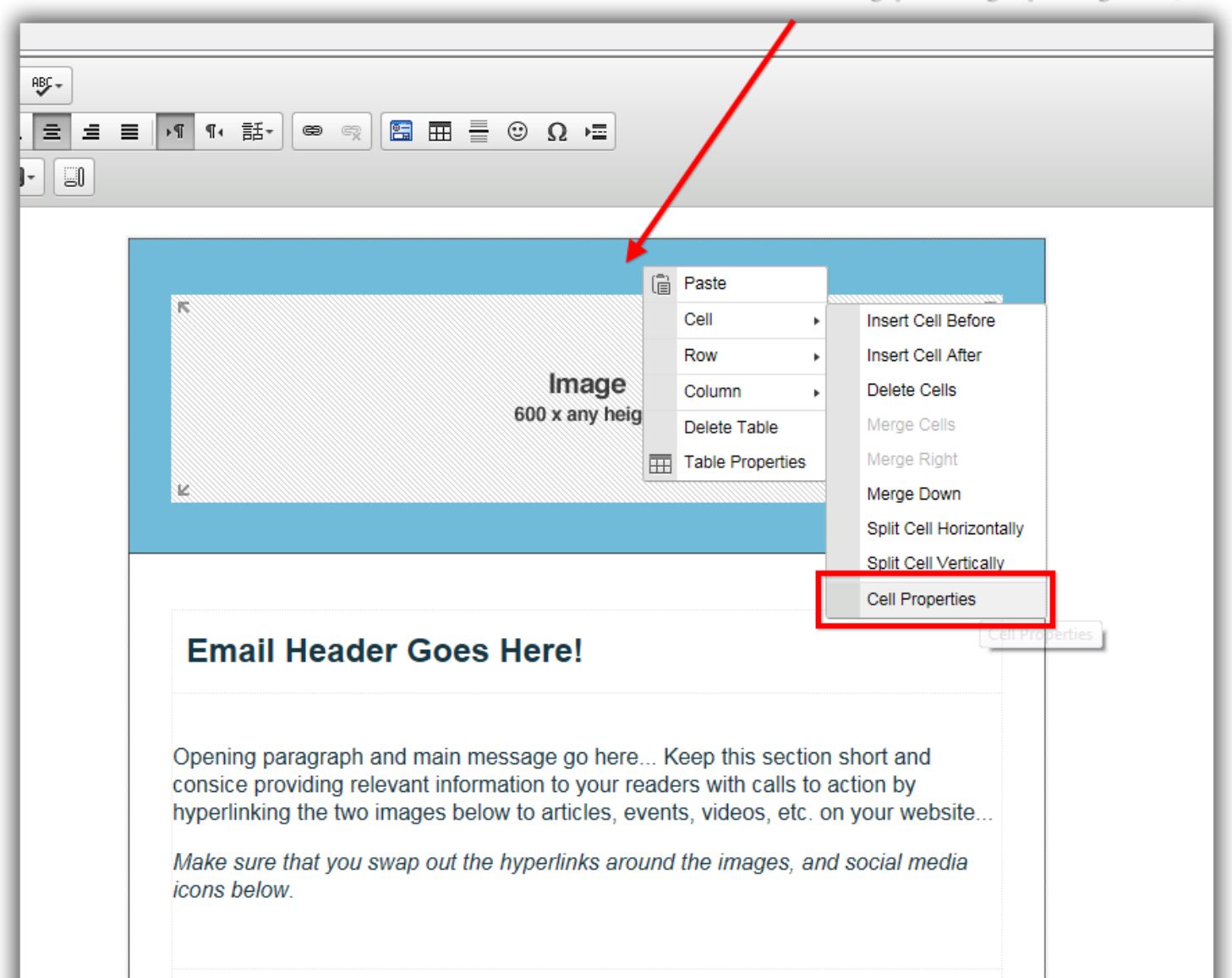

12

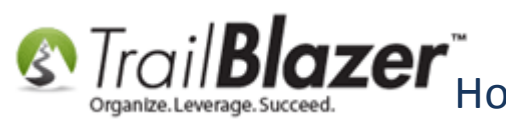

Img 2 of 2 – Example Table Sell Properties Config.

### Perform many actions related to the table or cell such as: changing background colors, spacing/padding, alignments, and much more.

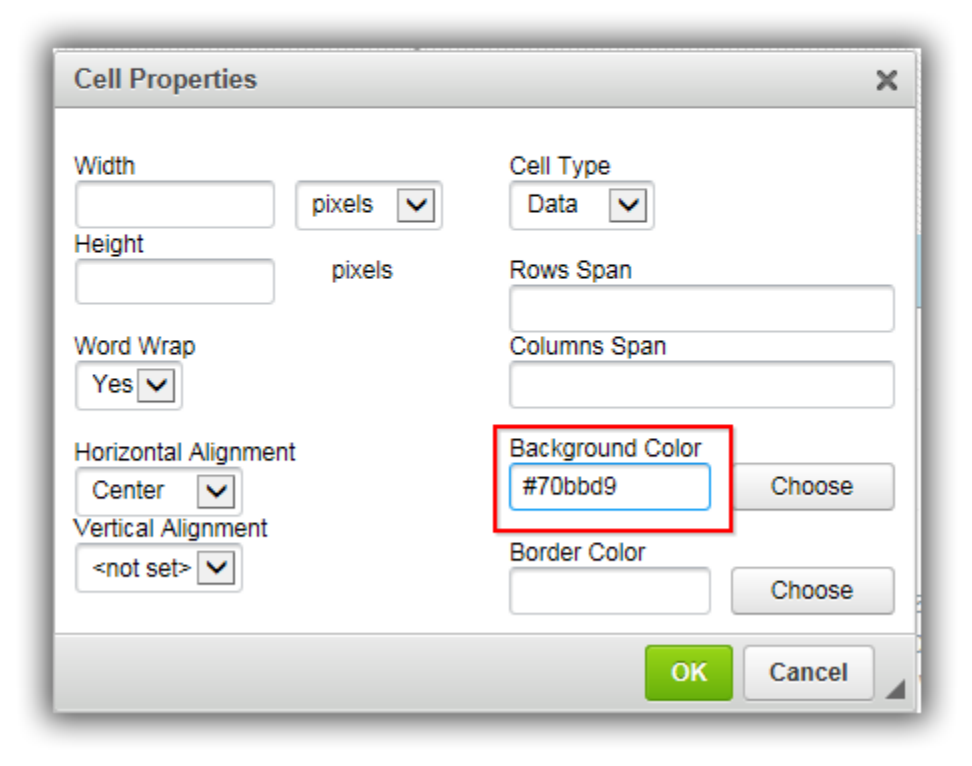

Once you've finished modifying your template, you can save it in the 'cloud' for future use (by all of your db users) by clicking [Save].

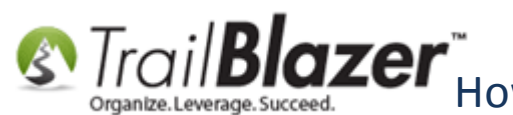

Starting How to Access and Use the Standard Trail Blazer Email Templates as a Starting Point for Template Creation & Mass E-Mail Campaigns

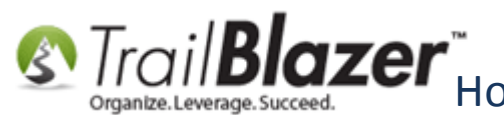

Statistics organize. Leverage. Succeed. How to Access and Use the Standard Trail Blazer Email Templates as a Starting Point for Template Creation & Mass E-Mail Campaigns

| File - Edit - 🗙 🛛 🎯    | Saved Copies Joel's Default Starter Template - From TBZ Standard Template               |
|------------------------|-----------------------------------------------------------------------------------------|
| Template: Joel's Defau | ult Starter Template - From TBZ Standard Template                                       |
| Subject:               |                                                                                         |
| 🖉 Edi 🔒 Save 🛐         | insert Template                                                                         |
| Insert merge field     | ▼   I Filter Content                                                                    |
| Source 🗟 🖷             | i X ि @ @ ★ → Q \\$   ₽   ♥-                                                            |
| BIUS                   | x, x <sup>*</sup>   <u>I</u> <sub>x</sub> ) ]= :=   := := : :::::::::::::::::::::::     |
| Styles - Fo            | rmat + Font + Size + A + A +                                                            |
|                        |                                                                                         |
|                        |                                                                                         |
|                        |                                                                                         |
|                        | Trail <b>Blazer</b>                                                                     |
|                        | Organize.Leverage.Succeed.                                                              |
|                        |                                                                                         |
|                        |                                                                                         |
|                        |                                                                                         |
|                        | April 2016 Trail Blazer Newsletter                                                      |
| 1                      | April 2010, Hall Blazor Robolettor                                                      |
|                        |                                                                                         |
|                        | You won't believe the revolutionary developments that have been made in the last        |
|                        | year here at Trail Blazer. Click on the links below to read our two most recent 'in the |
|                        | media stones.                                                                           |
|                        |                                                                                         |
|                        | Trail Blazer on CNN - Campaigns are winning with PinPoint Canvassing! Click Here        |
|                        | Trail Blazer on Ted Talks - Data Doesn't Matter, Said No One Ever, Click Here           |
|                        |                                                                                         |
| 1                      |                                                                                         |

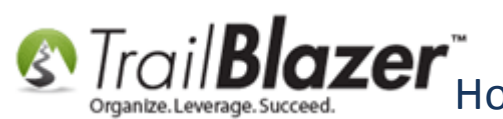

You can use this template again from any other place in the system i.e. individual emails, and mass email campaigns. Here's an example from a mass email:

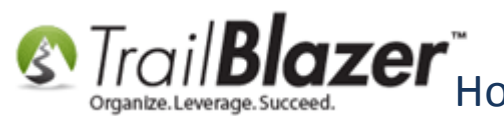

#### You can insert your saved templates from any other part of the system that uses the email composer i.e. Email Campaigns, Individual Emails, and Auto-responders.

| jkristenson@trailblz.com 2665 Recipient(s) tt:                 | ~   |                                                                     |              |            |          |
|----------------------------------------------------------------|-----|---------------------------------------------------------------------|--------------|------------|----------|
| 2665 Recipient(s)                                              | ~   |                                                                     |              |            |          |
| t: 1                                                           |     |                                                                     |              |            |          |
|                                                                |     | Insert Template                                                     |              |            | x        |
| lit 🔚 Save 🗟 Insert Template 🚦 Save Template   P               | Pri | Name: Joel's Default Starter Template - From TBZ Standard Te        | emplate 🔻    |            |          |
| t merge field 👻 📃 Filter Content                               | н   | Template Name 2                                                     | Subject      | Created    | <b>^</b> |
|                                                                |     | क Joel's Default Starter Template - From TBZ Standard Template      |              | 2016/05/04 |          |
| Source 🛛 👰 🚔 🐰 🖒 📋 🕞 🐟 🥕 🗌                                     | C.  | a 2016-04-28-advocacy-email-example from-mofas-use-as-trail-blaz    | THIS IS A D  | 2016/04/28 |          |
|                                                                |     | 🚯 Individual Donation Thank-You through TBZ                         | Thank you f  | 2016/04/27 |          |
| <u>I U</u> <del>S</del> ×₂ ײ <u>I</u> <sub>×</sub> ⊒≣ ∷≣ ≪≣ ≪≣ |     | 2016-04-18-abpp-link-to-pdf-clean-outline-example-for-trail-blazer  | THIS IS A D  | 2016/04/18 |          |
|                                                                |     | test                                                                |              | 2016/04/12 |          |
| /les • Format • Font • Size                                    |     | 2016-04-01-abpp-example-pdf-newsletter-links-with-screenshots-f     | THIS IS DR   | 2016/04/01 |          |
|                                                                |     | 2016-04-01-mofas-nice-donate-button-example-for-standard-trail-b    | THIS IS A D  | 2016/04/01 |          |
|                                                                | ш   | 2016-03-31-event-invite-with-links-and-pdf-screenshots-and-even     | THIS IS A D  | 2016/03/31 |          |
|                                                                | ш   | 2016-03-21-dave-brat-example-event-evite-with-nice-single-colum     | THIS IS A D  | 2016/03/21 | _        |
|                                                                | ш   | 2016-03-15-standart-trail-blazer-template-with-minor-change-addin   | Trail Blazer | 2016/03/15 | _        |
|                                                                | ш   | 2016-03-10-donation-auto-responder-for-the-kulwicki-brandon-ex      | THIS IS A D  | 2016/03/10 | _        |
|                                                                | ш   | 2016-03-09-thank-you-for-your-donation-standard-trail-blazer-temp   | THIS IS A D  | 2016/03/09 |          |
|                                                                | ш   | k 2016-03-09-trail-blazer-standard-template-example-donation-auto-r | THIS IS A D  | 2016/03/09 |          |
|                                                                |     |                                                                     |              |            |          |
|                                                                |     | ✓ Details                                                           |              | 2          |          |
|                                                                |     |                                                                     |              |            |          |
|                                                                |     |                                                                     | Ope          | n 🛛 🙆 Can  | cel      |
|                                                                | C   |                                                                     |              |            |          |
|                                                                |     |                                                                     |              |            |          |

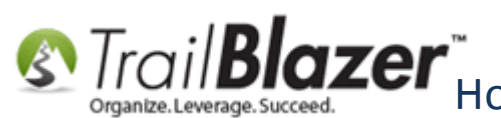

**Tip:** Erring on the side of simplicity goes a long way in mass email campaigns. People are bombarded with newsletters, and junk emails daily so it's very easy to get lost in the mix. Providing a concise call to action, along with some images and relevant links is a good place to start; trying to make your email template look exactly like your website is asking for trouble as email will render very differently on different clients (yahoo, AOL, Outlook, Gmail, etc.) and especially on different sized devices (phone, tablet, desktop, and now smart watches).

The **related resources** below provide links to a LOT of useful information on mass email, and template creation. If you need any help getting your email templates up to snuff please don't hesitate to call or email our live support team.

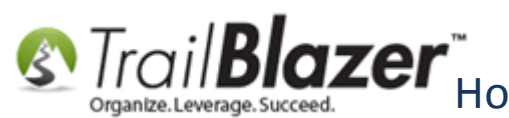

Strail Blazer How to Access and Use the Standard Trail Blazer Email Templates as a Starting Point for Template Creation & Mass E-Mail Campaigns

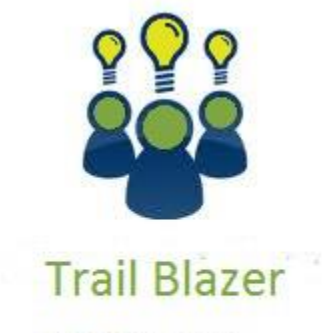

- YouTube Channel
- Knowledge Base Articles
- 3rd Party Resources

### **Related Resources**

Article: How Do I Enable A Person To Receive Email Drafts

**Article:** Email Checkboxes

Article: Sending Mass Emails

Article: How to Create a Hyperlink around a Screenshot of your PDF Newsletter and Hyperlink to the PDF Document

Article: How to Create a Hyperlink around a Screenshot of your Video and Link to the Video from your Trail Blazer Email Template

Article: How to Upload Documents to your System Gallery such as PDF's, Spreadsheets, Audio Clips, Image Files, Etc.

KNOWLEDGE BASE www.trailblz.com/kb

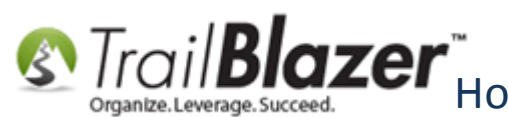

Article: From and Reply To Email Addresses for Mass Emails Article: Configuring your From and Reply Email Address Settings Article: How to Cancel a Mass Email Campaign as it's Going Out & How to Reschedule a Queued Email Campaign Article: How to Create Trackable Links in your Email Campaigns, and How to Analyze those Statistics after the Eblast Goes Out Article: How to Enable Double Opt-in for All of your Trail Blazer Online iFrames Forms Article: Email Thank You Auto-Responders Article: Mobile Responsive Email Template – ConstantContact Reference Article: Sample HTML Email Templates with Inline CSS Article: Sending Out Test Emails Video: Thank you's using mass email Video: Eblasts Configured email settings before mass emailing Video: Eblasts –Setting people up to receive test (draft) emails Video: Scheduled Emails Video: Eblasts Create and Send Eblasts – Including Image Management Video: Donation Auto Responders with Merge Fields

# **Trail Blazer Live Support**

- Phone: 1-866-909-8700
- Email: support@trailblz.com
- Facebook: https://www.facebook.com/pages/Trail-Blazer-Software/64872951180

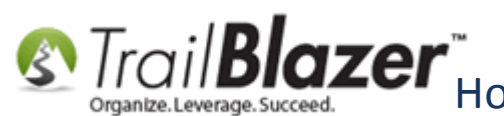

**Twitter:** <u>https://twitter.com/trailblazersoft</u>

\* As a policy we require that you have taken our intro training class before calling or emailing our live support team.

<u>*Click here*</u> to view our calendar for upcoming classes and events. Feel free to sign up other members on your team for the same training.

\* After registering you'll receive a confirmation email with the instructions for how to log into the <u>GoToMeeting</u> session where we host our live interactive trainings.

\* This service *is* included in your contract.